2.ミーティングルームへの参加(タブレット・スマートフォン版) <アプリからサインインして参加する方法>

① ホーム画面よりアプリを起動すると下記の画面が表示されます。「参加」をクリックします。

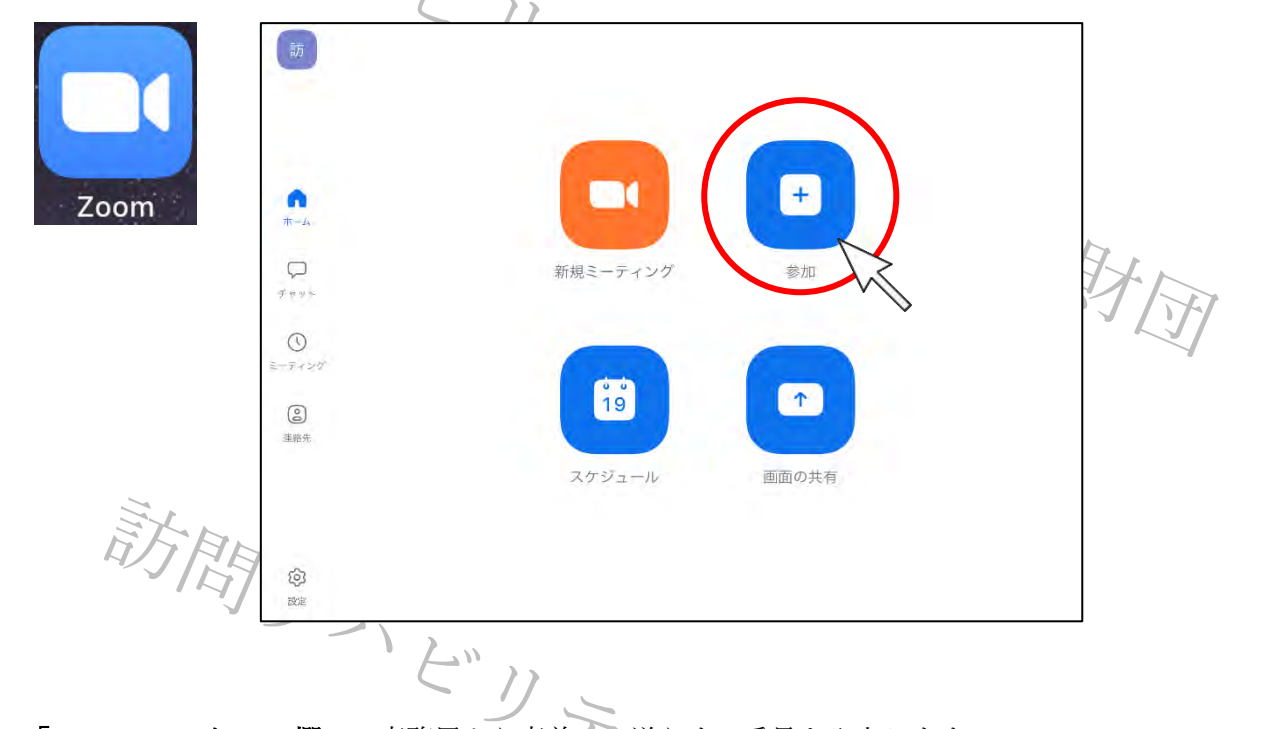

②「ミーティング ID の欄」に<u>事務局より事前にお送りする番号</u>を入力します。
氏名の欄には事前にお送りする「班名(半角数字)」と「氏名(フルネームで姓名は全角スペースで空ける)」
を入力。(班名と氏名の間は全角スペース2つ空ける)
例) 1 班 訪リハ 太郎】
上記が完了したら「参加」をクリックします。

| キャンセル <b>ミーティングに参加</b> |                                                                                                    |
|------------------------|----------------------------------------------------------------------------------------------------|
| ミーティング D<br>会議室名で参加    |                                                                                                    |
| 1班 訪リハ 太郎              |                                                                                                    |
| 田侍リングを立つたい。参加します       |                                                                                                    |
| 参加オフション<br>オーディオに接続しない |                                                                                                    |
| 自分のビデオをオフにする           | 0                                                                                                    |
|                        |                                                                                                    |
|                        | VIE HALL                                                                                                    |
|                        | キャンセル ミーティングに参加   ニーティングに 金属空名で参加   通知 防リハ 太郎 一日日 防リハ 太郎   日日 ウノクを文化を 金加しなす   アがオブション アクオイド接続しない   自分のビデオをオフにする |

- 「ミーティングパスコードの欄」に<u>事務局より事前にお送りするパスコードを入力</u>し「ミーティングに参加」 をクリックします。
- ※セキュリティの観点から今回はパスコード設定をしております。第3者に漏洩しないようご注意下さい。

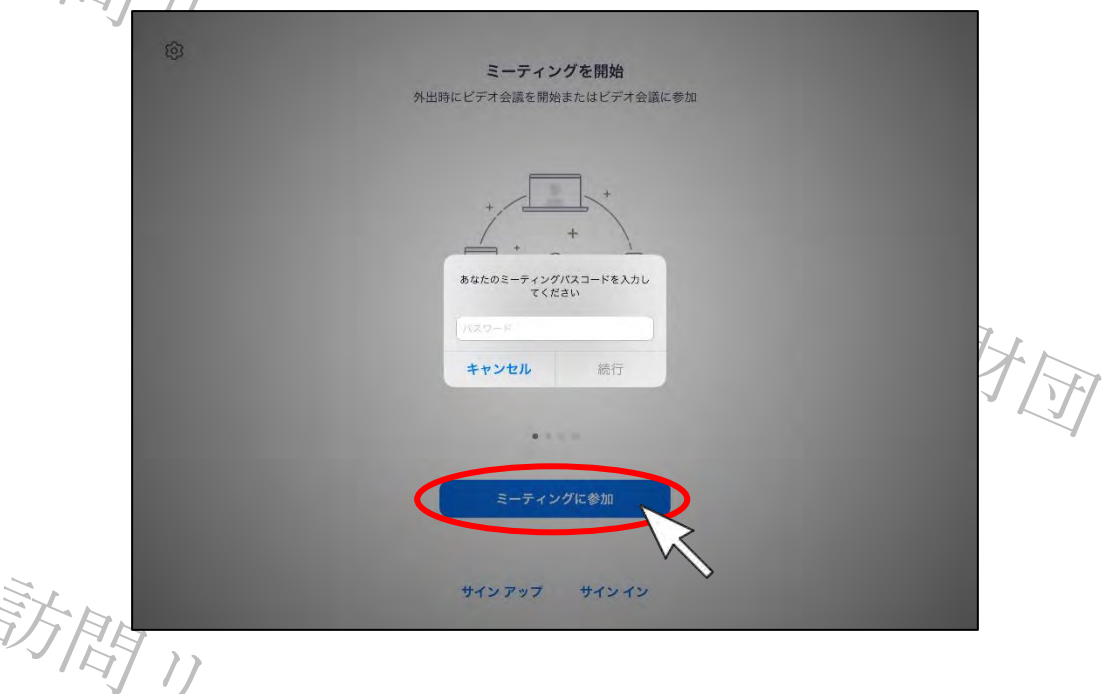

④「ビデオプレビュー」が表示されたら「ビデオ付きで参加」をクリックします。
※受講中の参加確認等ではビデオに写っていることを確認し参加とみなしますので「ビデオなしで参加」にしないようご注意下さい。

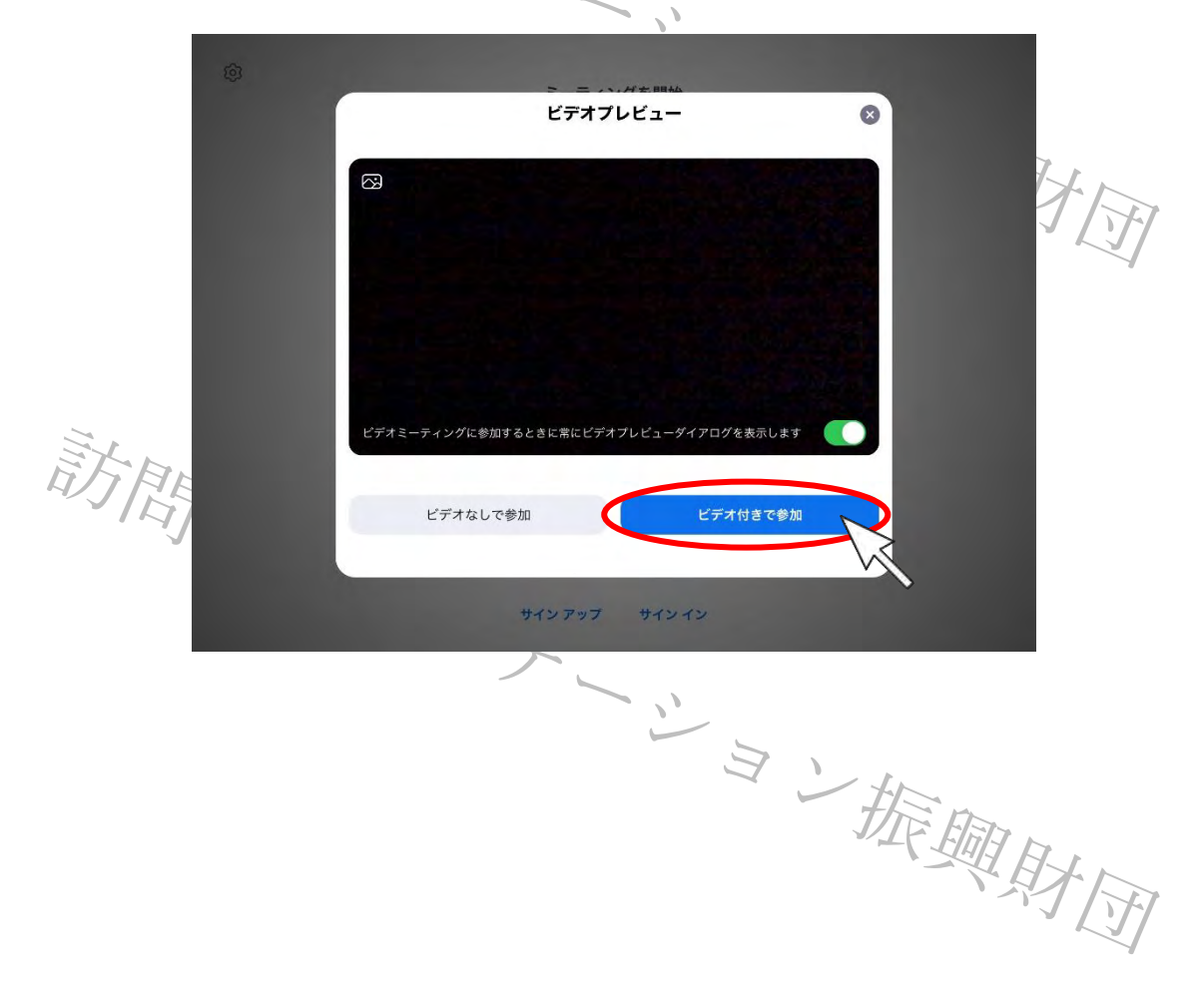

⑤ 参加が許可されると以下が表示されるので「**インターネットを使用した通話」**をクリックします。

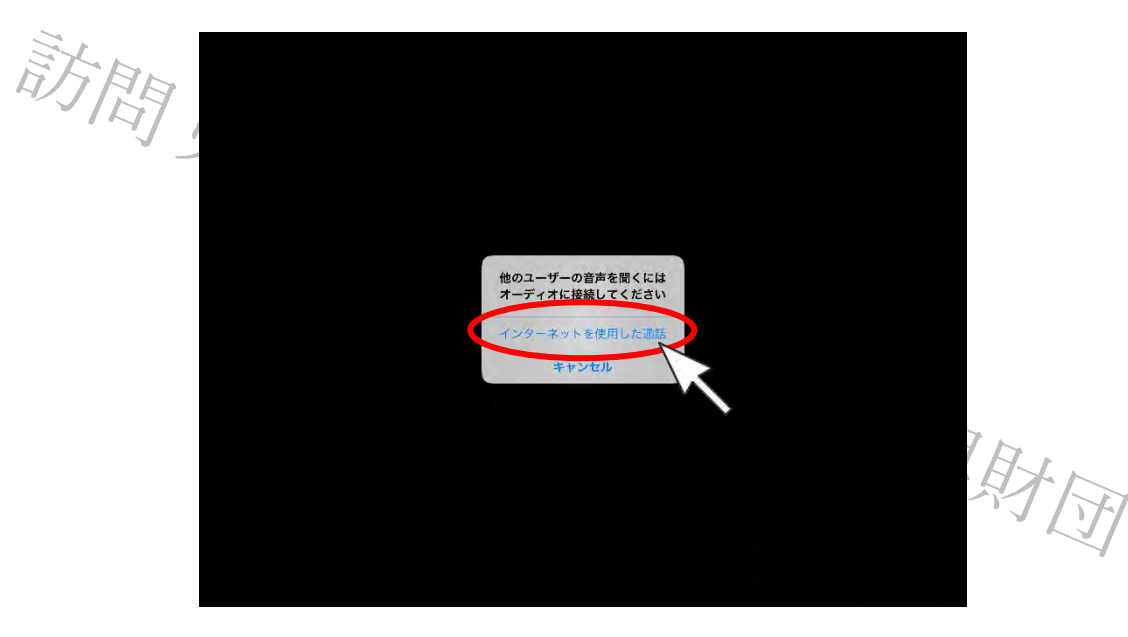

⑥ 下記のように繋がればミーティングへの参加は完了となります。

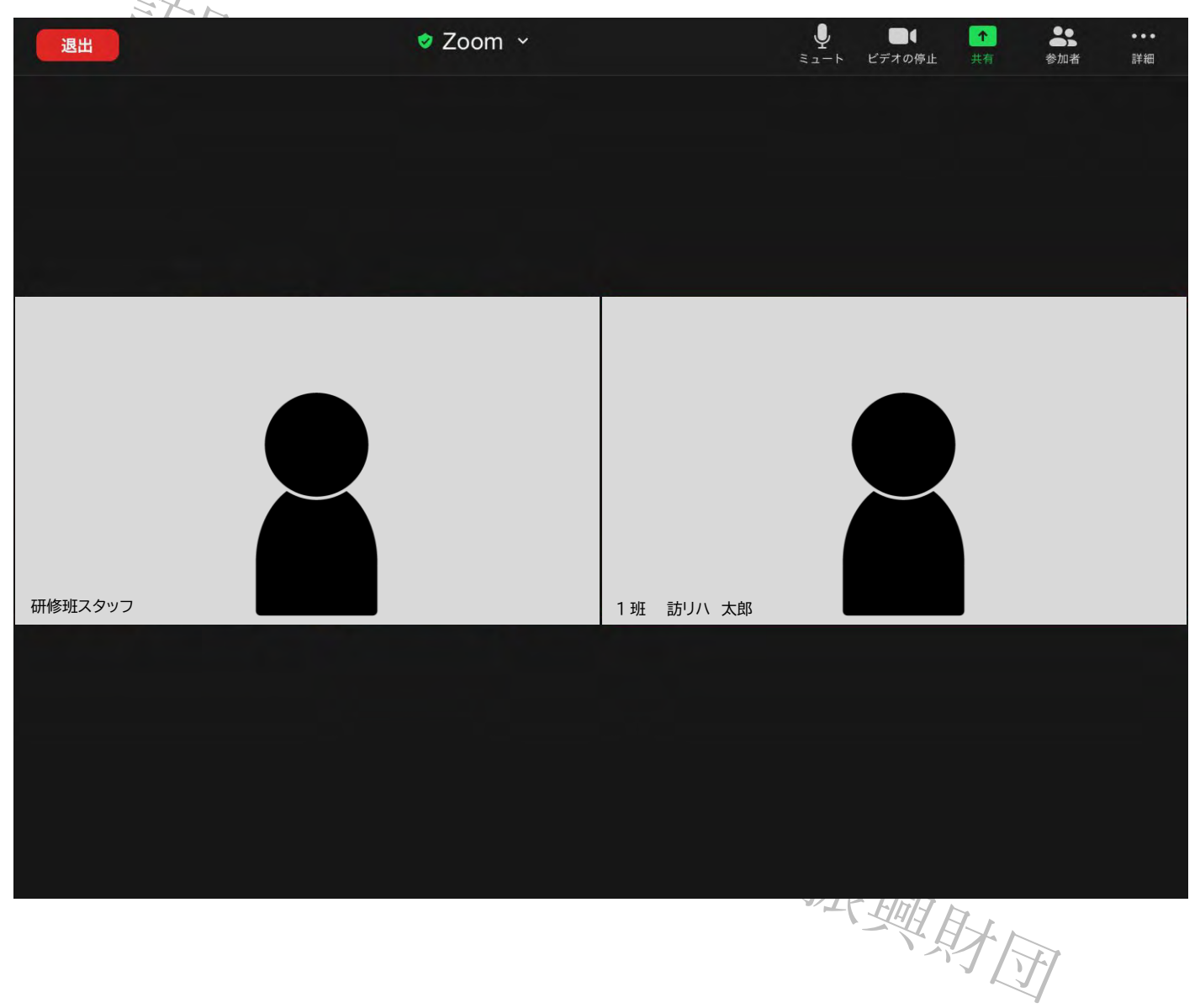